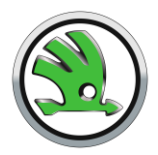

# Instructivo de Compra

¡Bienvenido! Sigue estos sencillos pasos para comprar repuestos y accesorios para tu vehículo en Skoda Chile.

## **Ingresar al Sitio Web**

• Visita www.skoda-store.cl

### Identifica tu Vehículo

• En la página de inicio, ingresa la **Patente**, **VIN** o **Modelo del Vehículo** para encontrar rápidamente los repuestos o accesorios compatibles.

## Inicia Sesión o Crea una Cuenta

- Accede con tu usuario y contraseña. Si no tienes cuenta, puedes crear una nueva fácilmente.
- **Ventaja:** Al registrarte e iniciar sesión, podrás gestionar tu historial de pedidos y hacer seguimiento del estado de tus productos.

### Selecciona el Producto

- Revisa las categorías y elige el repuesto o accesorio que necesitas.
- Haz clic sobre el producto para ver más detalles.
- Si lo deseas, agrégalo a tu lista de deseos para una compra futura.

## Añade al Carrito

- Indica la cantidad que necesitas y selecciona Agregar al Carrito.
- **Importante:** Si deseas compras más productos, asegúrate de elegir productos del mismo concesionario. Si prefieres comprar de otros concesionarios, primero finaliza la compra actual.

# Verificación de Compatibilidad (si aplica)

• Antes de finalizar la compra, se te pedirá ingresar el **VIN** de tu vehículo para asegurar la compatibilidad del repuesto o accesorio seleccionado.

## Finaliza la Compra

- Selecciona Ir al checkout para proceder con el pago.
- Completa la información de envío y otros detalles solicitados, comenzando por tu correo electrónico.

# Elige el Método de Envío

• Selecciona entre Envío a domicilio mediante Starken o Retiro en tienda.

## Completa el pago

- Selecciona Realizar pedido para ir a la página de Webpay.
- Ingresa la información de tu tarjeta y selecciona Pagar.

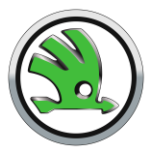

• No olvides aceptar los Términos y condiciones, así como la Política de privacidad.

#### **Confirma tu compra**

- ¡Listo! Veras en pantalla la confirmación de tu compra, junto con el número de orden y resumen del pedido.
- Recibirás un correo con los detalles de tu compra.
- Al ingresar con tu usuario, podrás ver tu pedido en la sección "Mis pedidos".

**NOTA:** Si lo deseas, puedes agendar una cita para la instalación del repuesto, siempre y cuando el concesionario tenga disponibilidad. Para esto, deberás contactarte directamente con el concesionario para agendar la cita, la cual tendrá un cobro correspondiente al servicio técnico.